## Accessing your Study Island Monthly Pathway Assignments

1. Log into Study Island

NA-1-- NA

- a. http://www.studyisland.com
- b. Username: student id number@agora (ex: 123456@agora)
- c. Password: agora (it could be different if you changed it)
- 2. Open your "All\_7<sup>th</sup> Grade" or "All\_8<sup>th</sup> Grade" class page. Then, select and open your Reading (ELA) or Math Pathway

| ain Menu    |            | My Classes                                             |                  |
|-------------|------------|--------------------------------------------------------|------------------|
| High Scores | ۲          |                                                        |                  |
| Class       | $\bigcirc$ |                                                        |                  |
| Reports     | ۲          | Sort by: Due Date                                      | Topics<br>Passed |
| om Material | €          |                                                        |                  |
| Programs    | ÷          | Due: Fri, May 31, 2013 (end of day)                    | 0/6              |
| S Programs  | +          | B.1 ELA Pathway<br>Due: Fri, May 31, 2013 (end of day) | 0/4              |
|             |            | Harbaugh_Amanda_English B                              |                  |
|             |            | Horn_C_1st PD - Math 8 - SY 2012-2013                  |                  |

3. Choose which topic(s) you would like to begin studying. (I recommend studying 1 at a time.) Review the "lesson" for the topic. Then click "Start Studying".

| Practice | & Instruction | Assignment |
|----------|---------------|------------|
|----------|---------------|------------|

| Main Menu                  |                                                                            |                                                            |  |  |  |  |  |  |
|----------------------------|----------------------------------------------------------------------------|------------------------------------------------------------|--|--|--|--|--|--|
| My High Scores    My Class | 8.1 ELA Pathway Start Studying                                             |                                                            |  |  |  |  |  |  |
| My Reports 🕞               | П Торіс                                                                    | Your Results Passing Goal<br>Items:Score Items:Score Grade |  |  |  |  |  |  |
| Custom Material 📀          | 1. Multiple-Meaning Words - Lesson C                                       | 0:- 10:70% -                                               |  |  |  |  |  |  |
| PA Programs +              | 2. Synonyms and Antonyms - Lesson                                          | 0:- 10:70% -                                               |  |  |  |  |  |  |
|                            | 3. Root Words and Affixes - Lesson                                         | 0:- 10:70% -                                               |  |  |  |  |  |  |
| US Programs +              | 4. Context Clues - Lesson Ch                                               | 0:- 10:69% -                                               |  |  |  |  |  |  |
|                            | Note: The statistics above are based on your start date which is 07/30/12. |                                                            |  |  |  |  |  |  |
|                            | Assignment Progress                                                        |                                                            |  |  |  |  |  |  |
|                            | % Correct 0% Correct/Total: 0 / 0                                          |                                                            |  |  |  |  |  |  |

- 4. You must meet the Passing Goal Items:Score values to earn a blue ribbon on the topic. Usually it will be a minimum of 10 questions and a 70%. You can answer as many questions beyond 10 that you need to bring you score up to 70% and earn a blue ribbon.
- 5. Below is an example of a Pathway in which blue ribbons where earned in each topic.
  - a. Grades:

Main Monu

- i. A = Advanced
- ii. P=Proficient
- iii. B=Basic
- iv. BB=Below Basic

## **Practice & Instruction Assignment**

| My High Scores    | €                   |                                         | _                              |        | 41                                      |            |                |              |       |
|-------------------|---------------------|-----------------------------------------|--------------------------------|--------|-----------------------------------------|------------|----------------|--------------|-------|
| My Class          | ۲                   | 8.1                                     | 8.1 ELA Pathway Start Studying |        |                                         |            |                |              |       |
| My Reports        | ∢                   |                                         | Т                              | onic   |                                         | 1          | Your Results   | Passing Goal | Grado |
| Writing Portfolio | €                   |                                         |                                | Topic  |                                         |            | Items:Score    | Items:Score  | Graue |
|                   |                     |                                         | 1.                             |        | Nultiple-Meaning Words - Lesson 🖺       |            | 10: 100%       | 10:70%       | А     |
| Custom Material   | $(\mathbf{b})$      |                                         | 2.                             | 8      | Synonyms and Antonyms - Lesson 🛱        |            | 10:90%         | 10:70%       | А     |
| PA Programs       | +                   |                                         | 3.                             | 8      | Root Words and Affixes - Lesson 🖺       |            | 24:83.3%       | 10:70%       | Р     |
|                   | -                   |                                         | 4.                             |        | Context Clues - Lesson 💭                |            | 10: 100%       | 10:69%       | А     |
| US Programs       | +                   | Not                                     | e: Ti                          | ne sta | tistics above are based on your start d | late which | n is 07/30/12. |              |       |
|                   |                     |                                         |                                |        |                                         |            |                |              |       |
|                   | Assignment Progress |                                         |                                |        |                                         |            |                |              |       |
|                   |                     | % Correct: 90.7% Correct/Total: 49 / 54 |                                |        |                                         |            |                |              |       |